# USB/MQA 解碼韌體更新說明書

#### 所需器材

Windows 系統電腦(內建USB 2.0 孔) USB 線

## 支援操作系統

Windows 8 (32/64-bit) Windows 8.1 (32/64-bit) Windows 10 (32/64-bit)(2020年4月為止)

#### 準備工作

更新韌體需要一條 USB 線。 請使用市售 USB 線。

### 更新USB/MQA解碼韌體

#### 1 開機器材

- 2 選擇輸入來源至 USB 如何改變輸入來源,請參考器材的使用説明書「變更輸 入訊源」章節。
- 3 使用 USB 線連接器材與電腦

#### 連結範例 (以下為 K-01XD 草圖)

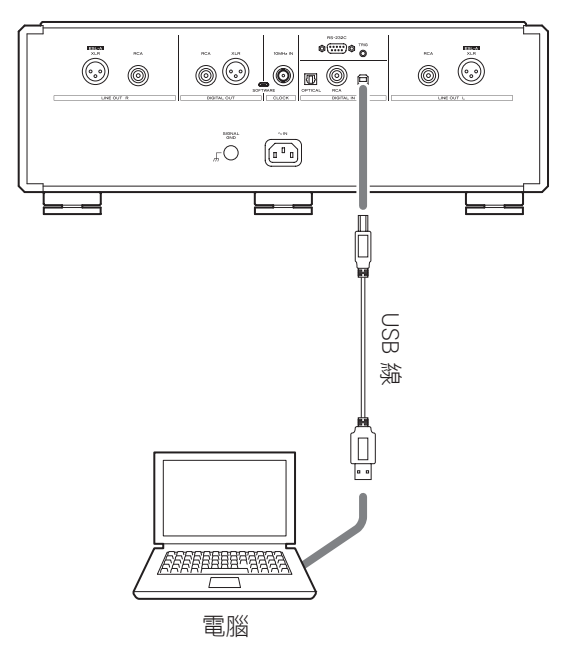

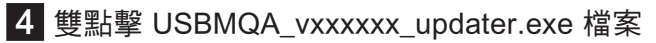

5 點選「Connect (連接)」

| Firmware Updater                                                                                      | Writer | 82- | - | × |
|----------------------------------------------------------------------------------------------------|--------|-----|---|---|
| Connect                                                                                               |        |     |   |   |
| CLICK "Connect" to establish device<br>connection and CLICK "Download" to<br>start firmware updating. |        |     |   |   |

### 6 點選「Download(下載)」啟動更新程序

| Firmware Updater                              | :        |
|-----------------------------------------------|----------|
| Connect                                       | Writer   |
| Disconnect                                    | Download |
| Device: MGA decoder<br>Firmware Version: 0.23 |          |
|                                               |          |

7 當「Succeeded(成功安裝)」出現在螢幕上時,請按壓器材電源鍵關機。並從器材的

時,請按壓器材電源鍵關機。並從器材的 USB孔移 除 USB 線

|        | _                |
|--------|------------------|
|        |                  |
| Cancel |                  |
| Writer |                  |
|        | Writer<br>Cancel |

| Firmware Updater                                                                                      | _         | × |
|----------------------------------------------------------------------------------------------------|-----------|---|
| Connect                                                                                               | Writer    |   |
| Connect                                                                                               |           |   |
| CLICK "Connect" to establish device<br>connection and CLICK "Download" to<br>start firmware updating. |           |   |
|                                                                                                    | Succeeded |   |
|                                                                                                    |           |   |
|                                                                                                    |           |   |

8 關閉器材

Microsoft 與Windows 為 Microsoft Corporation在美國及其他國家的註冊商標或商標。

此説明書中其他公司名與產品名,為其公司專有的商標或註冊 商標。